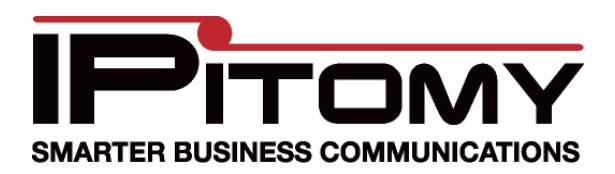

## Skype for SIP configuration

Skype now supports a business class SIP line connection. This document will guide you through the steps required to configure Skype for SIP integration. In order for you to start the Skype configuration, you will need to make a Skype account.

A Business Manager account will need to be created in order to utilize Skype for SIP. Once your account is created, Skype requires that you download their software application and run it at least one time. Once downloaded you will be able to create Skype accounts.

To accomplish this, you will need to go to the Skype website at <u>www.skype.com</u>.

## STEPS:

1 Login to the Skype Manager dashboard using your username and password that you created when you setup the Skype account.

| Skype manager™ |                |  |  |  |  |  |
|----------------|----------------|--|--|--|--|--|
| Dashboard      | 🚣 🦻 🗐          |  |  |  |  |  |
|                | Reports        |  |  |  |  |  |
|                | Allocations    |  |  |  |  |  |
|                | 20             |  |  |  |  |  |
|                | 10             |  |  |  |  |  |
|                | 0              |  |  |  |  |  |
|                | 2009 2010 2010 |  |  |  |  |  |
|                |                |  |  |  |  |  |
|                |                |  |  |  |  |  |

**2** You will be presented with the following page.

**3** You will find features for your account on this page.

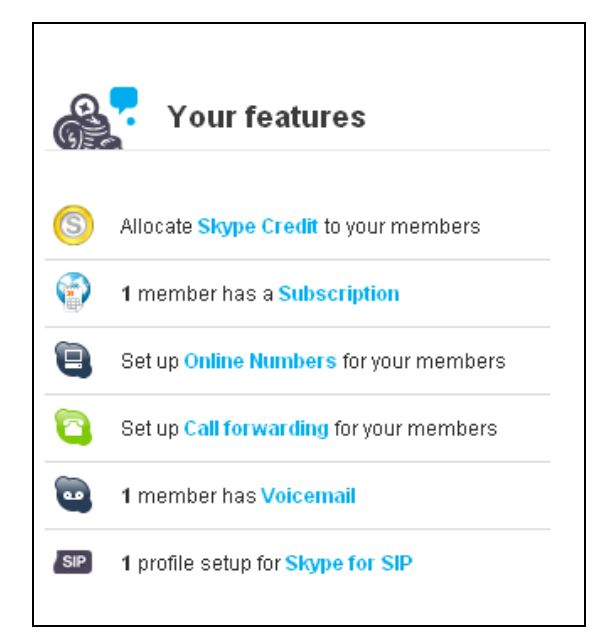

- 4 Select Skype for SIP option.
- 5 Setup a Profile. Once the Profile is created you can assign a channel. You will need a channel for every concurrent call you intend to carry. So if you would like 4 consecutive calls to be carried by the SIP trunk then you will need to purchase 4 channels.
- 6 Setup your outbound and inbound. If you would like an inbound number you must either port a number you already own, or you can purchase a new one. There is a fee for new numbers. If you do not require inbound then no number will need to be purchased. For outbound you must bind the out bound to your account that you initially created. This will result in outbound long distance fees that may be associated when dialing.
- 7 Configure the IPitomy's PBX system for the Skype interface. Authentication may be done either though a User Name and Password combination, or through IP address binding. It is recommended that you use a Password and Username combination.
- 8 Set a SIP trunk up in your IPitomy system. Use the following diagram for an example of what parameters need to be configured.
- **9** In the diagram below, no caller ID is configured. However, you can populate that field if required. Your call Limit should match the number of channels you purchased.

| SIP Provider                        |                                                      |                                            |                         |          |
|-------------------------------------|------------------------------------------------------|--------------------------------------------|-------------------------|----------|
| Name:                               | 99051000111727                                       |                                            |                         |          |
| User Type:                          | friend 🚽                                             |                                            |                         |          |
| DTMF Mode:                          | rfc2833 👻                                            |                                            |                         |          |
| Host:                               | sip.skype.com                                        |                                            |                         |          |
| Port:                               | Oefault                                              | Custom                                     |                         |          |
| Register:                           | ◯ Yes ◯ No ◉<br>Custom                               |                                            | register => 99051000111 |          |
| Authentication:                     | Yes No<br>Custom                                     | 0                                          |                         |          |
| Auth User:                          | Oefault Custom                                       |                                            |                         |          |
| From User:                          | Default Ocustom                                      |                                            | 99051000111727          |          |
| From Domain:                        | Default O Custom                                     |                                            | sip.skype.com           |          |
| Realm:                              | Default Custom                                       |                                            |                         |          |
| Outbound Proxy:                     | Oisabled Enabled                                     |                                            |                         |          |
| Username:                           | 99051000111727                                       |                                            |                         |          |
| Secret:                             | uiXTKuKX7KPVJY                                       |                                            |                         |          |
| Inbound Caller ID:                  |                                                      |                                            |                         |          |
| Outbound Caller ID Name:            |                                                      |                                            |                         |          |
| Outbound Caller ID Number:          | 9905100000080                                        |                                            |                         |          |
| Call Limit:                         | 1                                                    |                                            |                         |          |
| Qualify:                            | 30000                                                |                                            |                         |          |
| Default Destination:                | Menus                                                | •                                          | Menu: Main Menu         | ▼        |
| Dial Prefix:                        | +                                                    |                                            |                         |          |
| Area Code:                          |                                                      |                                            |                         |          |
| Generate Ringing on outbound calls: |                                                      |                                            |                         |          |
| ow Outbound Caller to transfer:     |                                                      |                                            |                         |          |
| Allow Call Recording:               |                                                      |                                            |                         |          |
| Ext CID Override:                   |                                                      |                                            |                         |          |
| Restrict CID Override:              |                                                      |                                            |                         |          |
| Can Reinvite:                       | Yes No NA                                            |                                            |                         |          |
| Insecure:                           | Invite                                               |                                            |                         |          |
| Allow Codecs:                       | ITU G.711 ulaw 64                                    | Kbps, (US)                                 |                         | <b>V</b> |
|                                     | ITU G.711 alaw 64                                    | Kbps                                       |                         | V        |
|                                     | ITU G.723.1 (5.3/6                                   | ITU G.723.1 (5.3/6.3 Kbps, 30ms frame size |                         |          |
|                                     | ITU G.726 - 16/24/32/40 Kbps                         |                                            |                         |          |
|                                     | GSM - 13 Kbps (full rate), 20ms frame size           |                                            |                         |          |
|                                     | iLBC - 15Kbps,20ms frame size: 13.3 Kbps, 30ms frame |                                            |                         | 2        |

- **10** Once the parameters are set, Save and Apply Changes.
- **11** Add your SIP trunk to your outbound routes, and additionally set your inbound answer points in call routing.

NOTE: You must populate the Custom Domain and User field with the appropriate information from your Skype Account. Additionally to call out you will need to add a "+" to the outbound prefix.